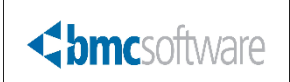

This tutorial guides users on how to login and logout of LAUSD Service Catalog, create a service request, and submit it to the Destiny Help Desk.

In this tutorial you will learn how to:

- Login to LAUSD Service Catalog
- Create and submit an online service request
- Log out of LAUSD Service Catalog

Requirements:

- PC or MAC
- A web browser such as:
  - o Chrome
  - 🥭 Explorer
  - 🥑 Firefox
  - 🎯 Safari
- An Internet connection
- An LAUSD Single-Sign On (SSO)

#### LOG IN TO MYIT APP AND CREATE A SERVICE REQUEST

- 1. Open a web browser
- 2. In the address bar, type the following URL and press the <u>enter</u> key on the keyboard:

https://lausd-myit.onbmc.com

3. On the <u>LAUSD Service Catalog</u> login page, sign in using your Single-Sign On (*SSO*). To do so, click inside the **Email** field, type your LAUSD email and click the next button.

|      | Fign in to your account | × +                                                                                                    | - ×_ |
|------|-------------------------|----------------------------------------------------------------------------------------------------|------|
| ¢    | → C' @                  | ① ▲ https://login.microsoftonline.com/042a40a1-b128-4ac4-8648-016ffa12148 … ♡☆ ♀ ♀ ☆                            | ) =  |
|      |                         | the second second second second second second second second second second second second second second second se |      |
|      |                         |                                                                                                    |      |
|      |                         |                                                                                                    |      |
|      |                         |                                                                                                    |      |
|      |                         |                                                                                                    |      |
|      |                         |                                                                                                    |      |
|      |                         |                                                                                                    |      |
| 1000 |                         |                                                                                                    |      |
|      |                         | Microsoft (3)                                                                                                   |      |
|      |                         | Sian in                                                                                                    |      |
|      |                         |                                                                                                    |      |
|      |                         | John.doe@lausd.net                                                                                              |      |
|      |                         | Next                                                                                                    |      |
|      |                         | Can't access your account?                                                                                      |      |
| ter. |                         |                                                                                                    |      |
|      |                         |                                                                                                    |      |
|      |                         |                                                                                                    | 10   |
| 4    | TASTA PAR               |                                                                                                    | 2 N  |
| A    |                         |                                                                                                    |      |
|      | a Carton                |                                                                                                    | 3 49 |
| A-K  |                         |                                                                                                    | AL.  |
|      | MON AN                  |                                                                                                    |      |

4. Type the password associated with your email account and either press the <u>enter key</u> on the keyboard or click on the <u>Sign in</u> button.

| - all the | Microsoft                       | à  |  |
|-----------|---------------------------------|----|--|
|           | Enter password                  |    |  |
|           | Back Sign<br>Forgot my password | in |  |

5. Put a check on the **Don't Show this again** and click the **No** button.

| Microsoft                                                                                              | 茵                      |  |
|----------------------------------------------------------------------------------------------------|------------------------|--|
| Stay signed in?<br>Do this to reduce the number of<br>asked to sign in.<br>No<br>Don't show this again | f times you are<br>Yes |  |

6. On the main screen, click the Integrated Library and Textbook Support Services button.

**NOTE:** If the iLTSS button does not show on the landing page, perform a search for "Integrated Library and Textbook Support Services" (1) or search by clicking on the arrows (2).

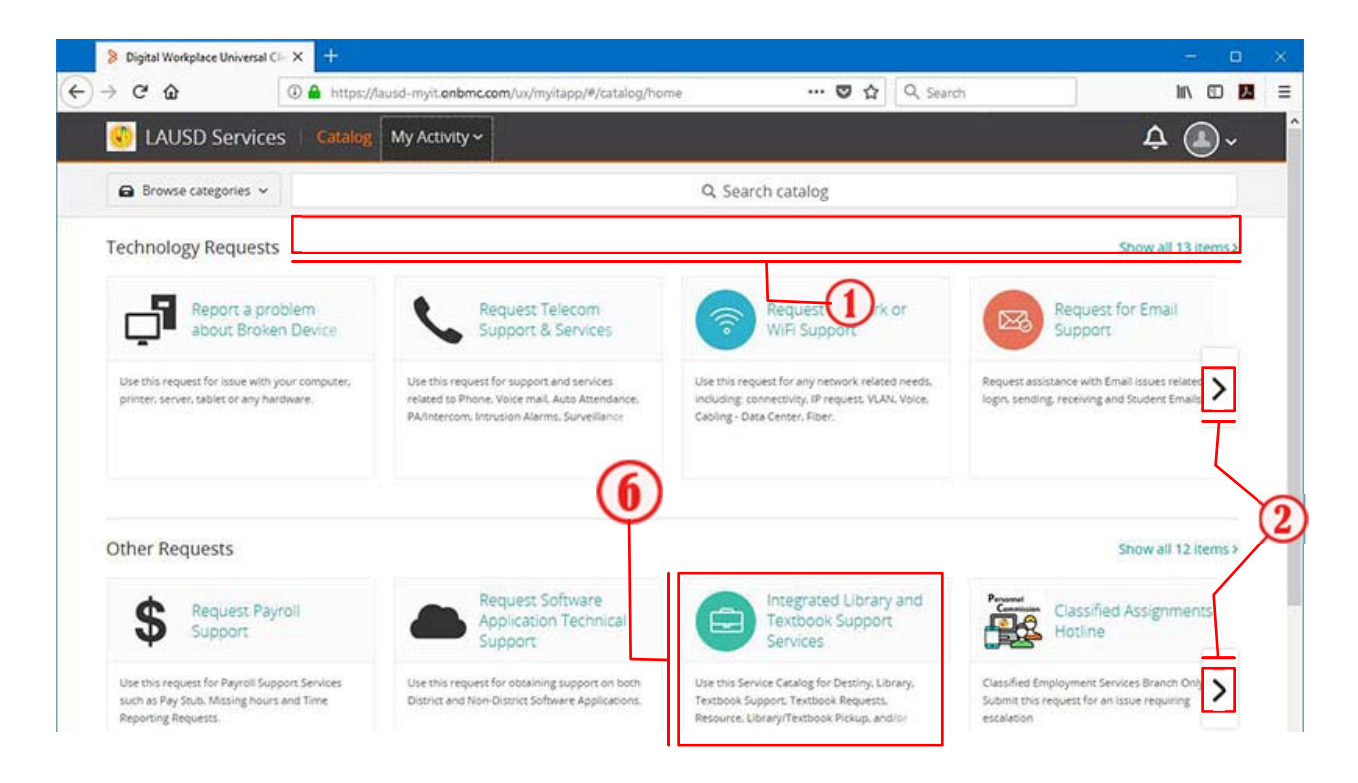

The Integrated Library and Textbook Support Services form with your contact information will appear.

**NOTE:** Depending on the selection made for each of the questions, the form will update automatically after each response. All questions marked with a **RED ASTERISK** are required.

7. On the **Please select your request from the menu\*** option, click the dropdown menu and select one of the options.

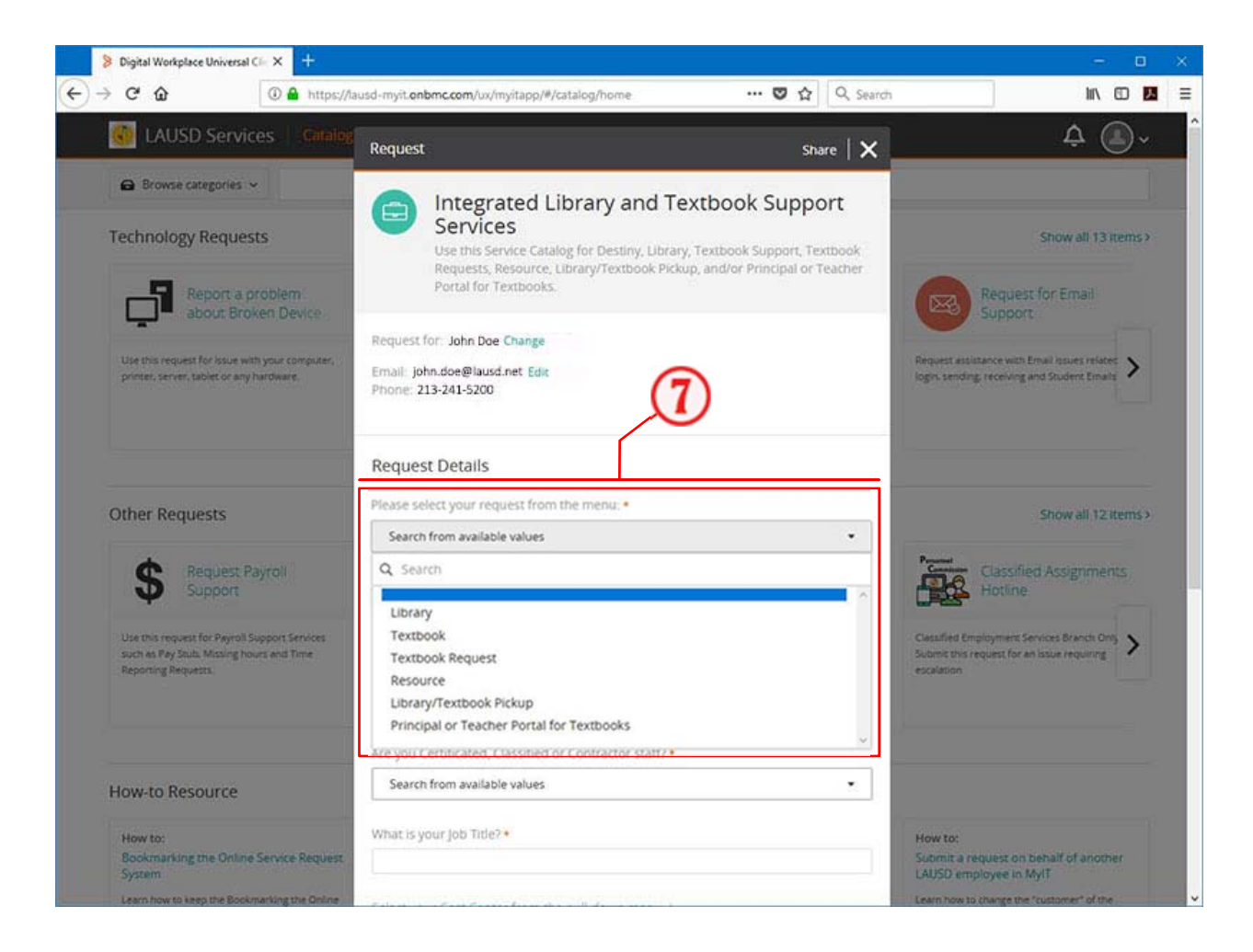

**NOTE**: If the issue selected was **Library**, **Textbook**, or **Resource**, continue with step 8. If the issue selected was **Textbook Request**, then skip to step 15 - **TEXTBOK REQUEST OPTION** 

 On the Is the issue software or hardware...?\* question, click the dropdown menu and select Software from the list

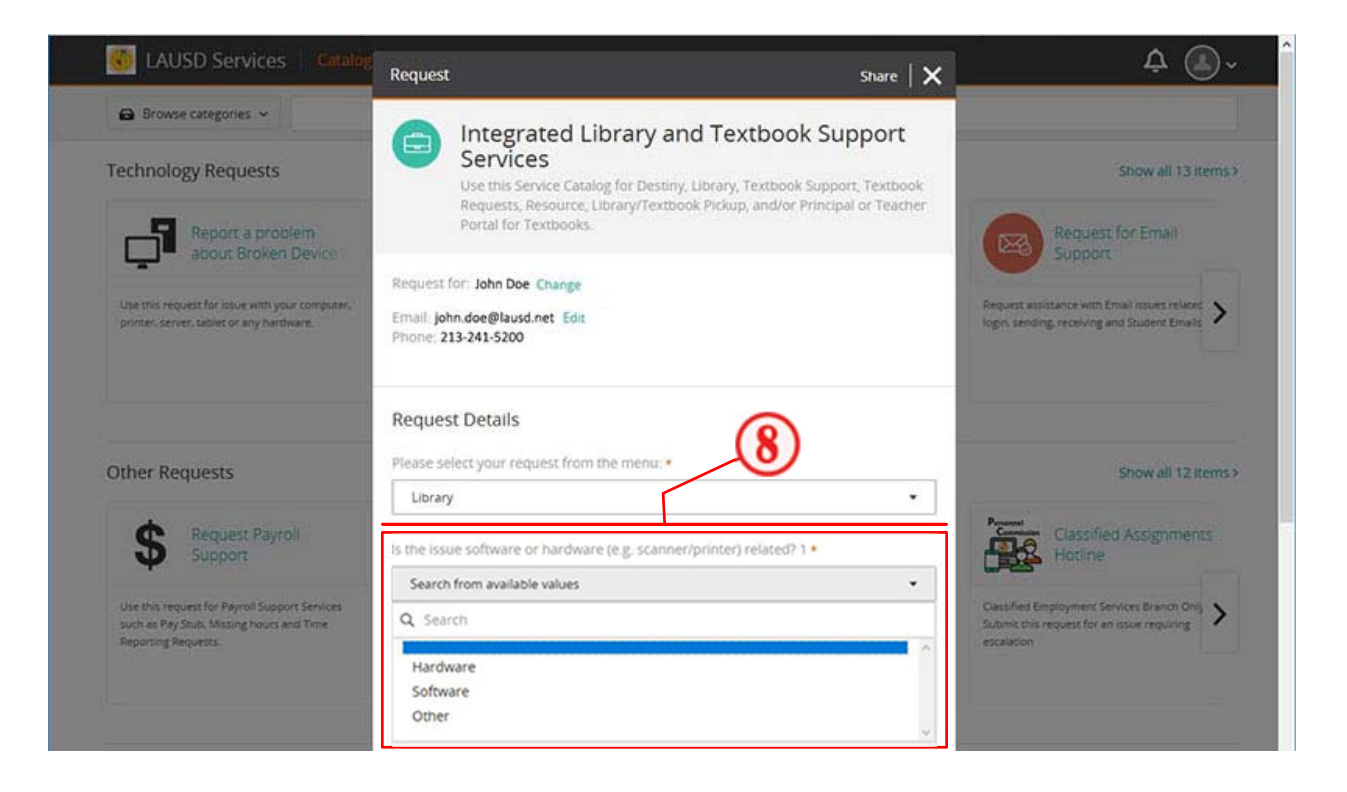

9. On the What category is the issue best related?\* question, select the type of issue where support is needed

| M LAUSD Services Catalog                       | Request Details                                                           | Å (1)~                                       |
|------------------------------------------------|---------------------------------------------------------------------------|----------------------------------------------|
|                                                | Please select your request from the menu: •                               | <u> </u>                                     |
| Browse categories ~                            | Library                                                                   |                                              |
| Technology Requests                            | Is the issue software or hardware (e.g. scanner/printer) related? 1 •     | Show all 13 items?                           |
| Report a problem                               | Software                                                                  | Request for Email                            |
| about Broken Device                            | What Category is the issue best related to? If unsure, choose "Other" 1 • | Support                                      |
| Use this request for issue with your computer, | Circulation                                                               | Request assistance with Email issues related |
| printer, server, tablet or any hardware.       | Q. Search                                                                 | login, sending, receiving and Student Emails |
|                                                | Catalog                                                                   | ^                                            |
|                                                | Circulation                                                               |                                              |
|                                                | Reports                                                                   |                                              |
| Other Requests                                 | Back Office                                                               | Show all 12 items >                          |
| content tradiciones                            | Training Request                                                          |                                              |
|                                                | Other                                                                     | Personal                                     |
| Remitest Paire                                 | Arayau Lambestan Lisechan or Contractor (1911)                            | Common Classifian Accommante                 |

10. In the **Comments\*** field, enter a brief description of the issue with which you need assistance.

| Digital Workplace Universal Clin X +                                                                              |                                                                                                    | - 0                                                                                                    |
|----------------------------------------------------------------------------------------------------|----------------------------------------------------------------------------------------------------|----------------------------------------------------------------------------------------------------|
|                                                                                                    | susd-myit.onbmc.com/ux/myitapp/#/catalog/home 🛡 🏠 🗌 🔍 Search                                                                                                    | lin (D)                                                                                                |
| 🚳 LAUSD Services 🕴 Catalog                                                                                        | Comments:                                                                                                    | ¢ 🔍 -                                                                                                  |
| Browse categories                                                                                                 | Check in the following boo, it belongs to another school.<br>31234X00012356                                                                                                    |                                                                                                    |
| Technology Requests                                                                                               |                                                                                                    | Show all 13 items                                                                                      |
| Report a problem                                                                                                  | Are you Certificated, Classified or Contractor staff? •                                                                                                    | Request for Email                                                                                      |
|                                                                                                    | Search from available values                                                                                                    |                                                                                                    |
| Use this request for issue with your computer,<br>primer, server, tablet or any hardware.                         | What is your Job Tide?•                                                                                                    | Request assistance with Email assues related logar, sending, receiving and Student Emails              |
|                                                                                                    | Select your Cost Center from the pull-down menu: *<br>Please Note: You also can type the 4 digits location code number and select the associated Cost<br>Center: For example: If Location Code is : 1234, then you need to select the Cost Center of 1123401<br>or 1123402 |                                                                                                    |
| Other Requests                                                                                                    | Search from available values 🔹                                                                                                    | Show all 12 items                                                                                      |
| \$ Request Payroll<br>Support                                                                                     | Site Name                                                                                                    | Classified Assignments<br>Hotine                                                                       |
| Use this request for Payroll Support Services<br>such as Pay Study, Missing hours and Time<br>Reporting Requests. | Street                                                                                                    | Classified Employment Services Branch Only<br>Submit this request for an issue requiring<br>escalation |
|                                                                                                    | Alternate Phone Number                                                                                                    |                                                                                                    |
| How-to Resource                                                                                                   | Attach a file to this request                                                                                                    |                                                                                                    |
| How to:<br>Bookmarking the Online Service Request                                                                 | Large attachments (2 MB and more) can take more time to upload                                                                                                    | How to:<br>Submit a request on behalf of another                                                       |
| System                                                                                                    | Submit Request Cancel                                                                                                    | LAUSD employee in MyiT                                                                                 |

- 11. On the **Are you Certificated**, **Classified or Contractor staff?\*** question, click the dropdown menu and select your classification from the list.
- 12. On the What is your job Title?\* question, click inside the field and type in your job title:
- 13. On the Select your Cost Center from the pull-down menu\* option, click the dropdown menu and either scroll down to find your cost center or type in your location code in the search field. Once the cost center number is entered, the remaining fields will automatically populate with site name and address.

**NOTE:** If you entered your location code and more than one cost number appears, check your cost number in order to select the appropriate cost number for your location.

14. Confirm that every question with a *RED ASTERISK* has been answered. Then, click the orange **Submit Request** button.

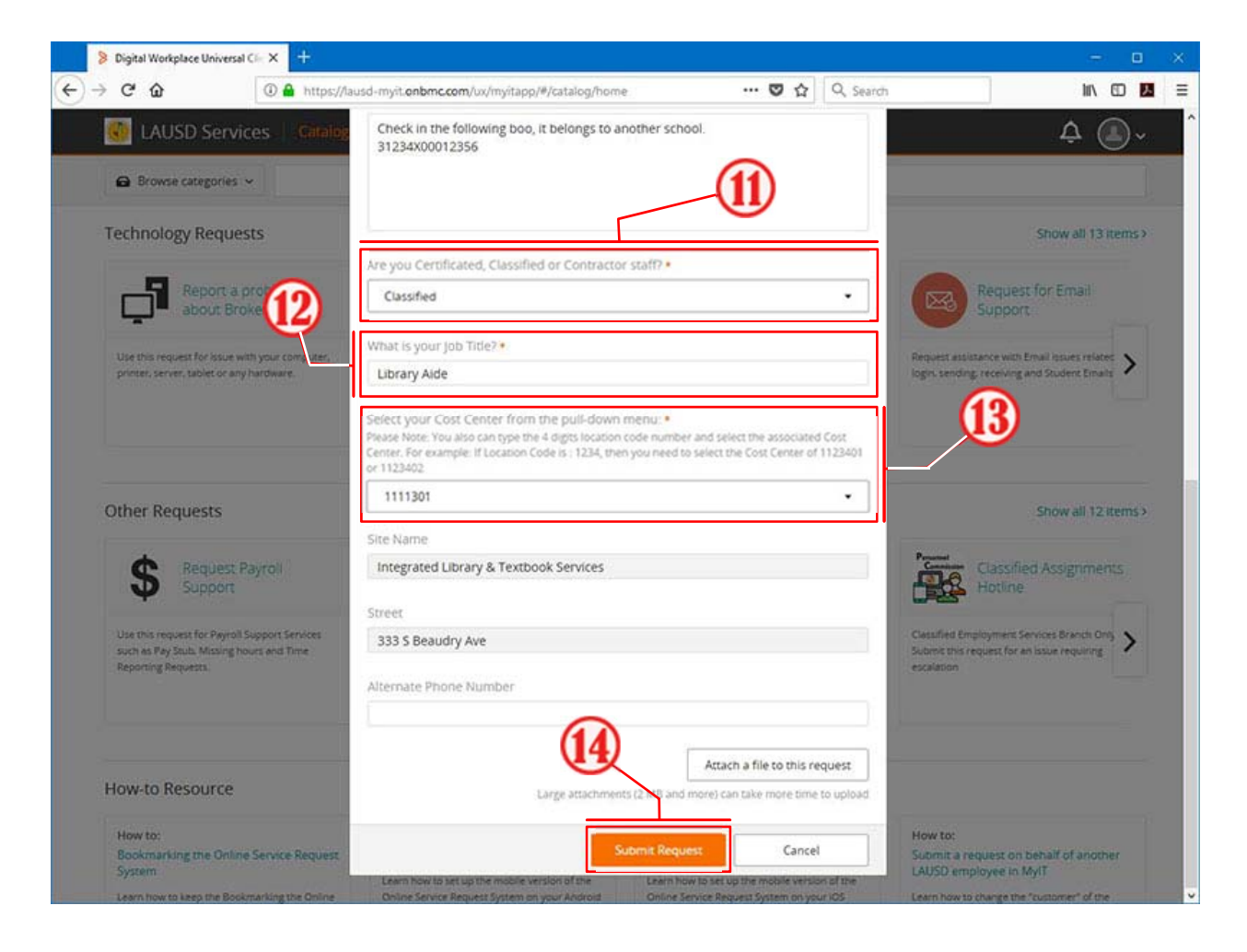

**NOTE:** Once the **LAUSD Service Catalog** form has been submitted, you will receive an automated confirmation email of your service request.

#### **TEXTBOOK REQUEST OPTION**

- 15. In the **Title 1\*** field, type the exact title of the textbook you are requesting.
- 16. In the **Quantity**\* field, type the total number copies of that title you need.
- 17. In the following field, type the **ISBN**\* of the Textbook.

| Digital Workplace Universal Clic >                                                             | ÷                                                                       | - B X                                                                                                    |
|------------------------------------------------------------------------------------------------|-------------------------------------------------------------------------|----------------------------------------------------------------------------------------------------|
| → C' ŵ                                                                                         | 🔒 https://lausd-myit.onbmc.com/ux/myitapp/#/catalog/home 🛛 🐨 😧 🔍 Search |                                                                                                    |
| IAUSD Services                                                                                 | Request Details                                                         | ¢ 🖲 ~                                                                                                    |
| Browse categories ~                                                                            | Please select your request from the menu:                               |                                                                                                    |
| Technology Requests                                                                            | Textbook Request                                                        | Show all 13 items >                                                                                                 |
|                                                                                                | em Algebra I<br>Device                                                  | Request for Email<br>Support                                                                                        |
| Use this request for issue with yos<br>printer, server, tablet or any hards                    | Quantity1 •<br>15                                                       | Request assistance with Email issues related biologies sending: receiving and Student Emails                        |
|                                                                                                | ISBN1<br>973-1-23-456789-0                                              |                                                                                                    |
| Other Requests                                                                                 | Do you have more request? *<br>O Yes<br>© No                            | Show all 11 items >                                                                                                 |
| Request Payro<br>Support                                                                       | Comments:                                                               | CAASPP Online Student<br>Testing Technical<br>Support                                                               |
| Use this request for Payroll Suppo<br>such as Pay Souls, Missing hours a<br>Reporting Requests | t Services di Time                                                      | Problems with Device, Secure Browser,<br>Connectively and other Technical Issues and<br>during Online State Testing |
|                                                                                                | Are you Certificated, Classified or Contractor staff? •                 |                                                                                                    |
| How-to Resource                                                                                | Search from available values 🔹                                          |                                                                                                    |
| How to:<br>Bookmarking the Online Serv<br>System                                               | What is your Job Title? •                                               | How to:<br>Submit a request on behalf of another<br>LAUSD employee in MylT                                          |
| Learn how to keep the Bookmarki                                                                | gue Onine Select your Cost Center from the pull down menu .             | Learn how to change the "customer" of the                                                                           |

18. If you have additional textbook requests, click the Yes radial option for the Do you have more request?\* question and repeat STEPS 15 - 17 for the second textbook. If you do not have any other request, then answer No. Include comments as appropriate.

- 19. On the **Are you Certificated**, **Classified or Contractor staff?\*** question, click the dropdown menu and select your classification from the list.
- 20. On the What is your job Title?\* question, click inside the field and type in your job title.
- 21. On the Select your Cost Center from the pull-down menu?\* Question, click the dropdown menu and either scroll down to find your cost center or type in your location code in the search field. Once the cost center number is entered, the remaining fields will automatically populate with site name and address.

**NOTE:** If you entered your location code and more than one cost number appears, check your cost number in order to select the appropriate cost number for your location.

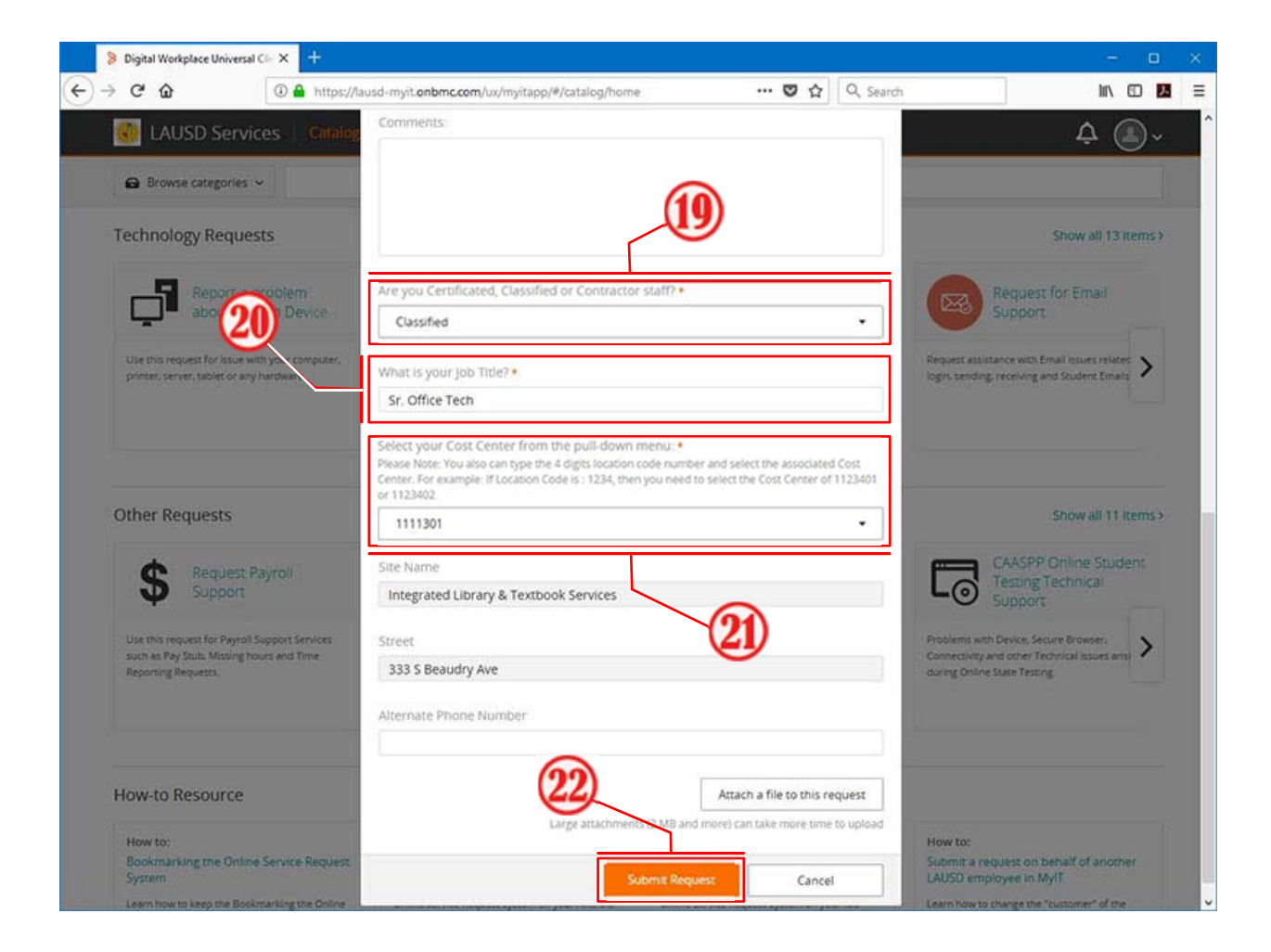

22. Click the orange **Submit Request** button.

**NOTE:** Once the **Online Service Request** form has been submitted, you will receive an automated confirmation email of your service request.

#### LOG OUT OF MyIT - BMC

- 23. Move the mouse pointer over the icon next to the bell symbol
- 24. Click on the <u>Sign out</u> link

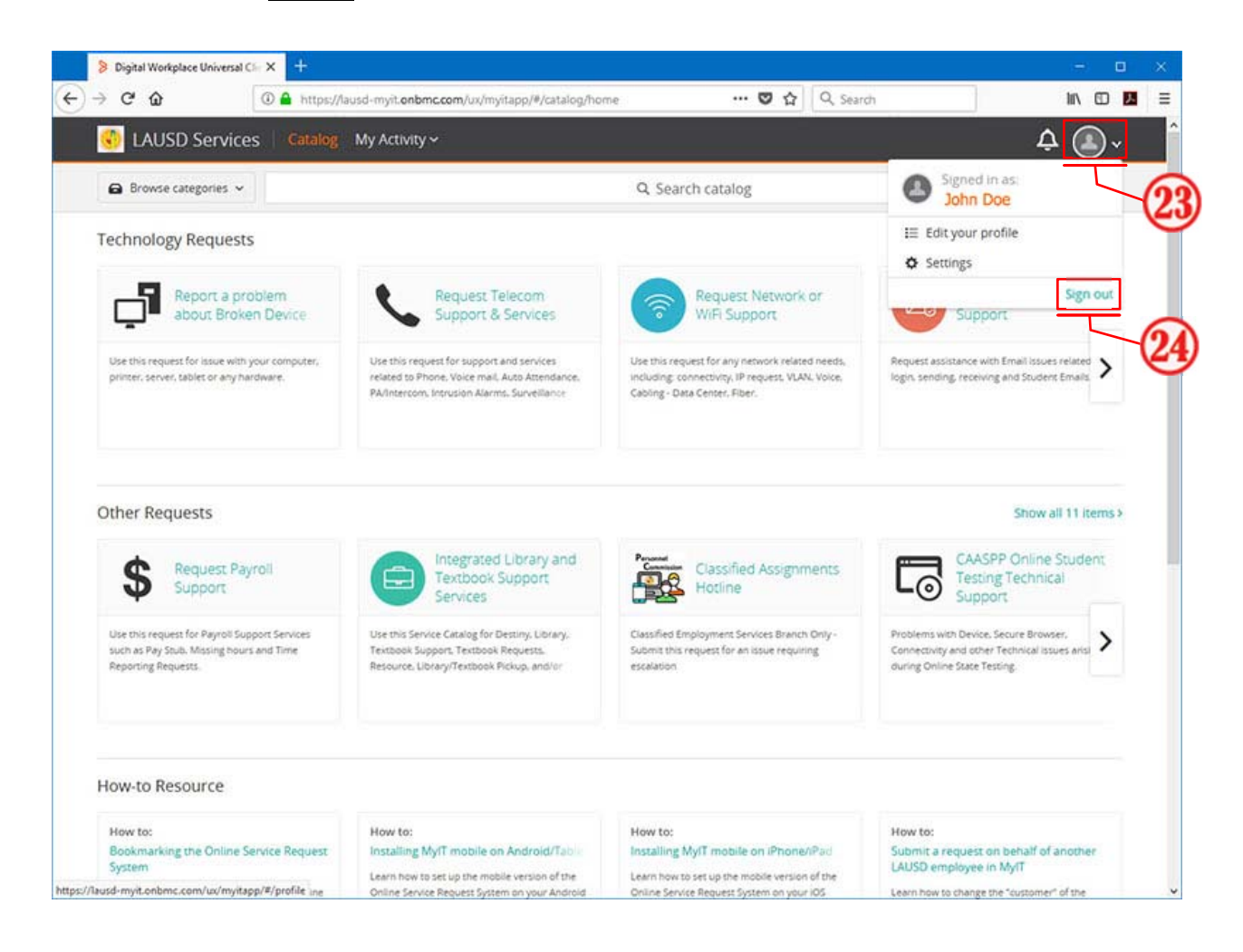